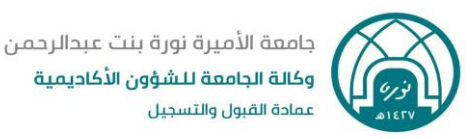

# أسئلة شائعة عن رصد واعتماد الدرجات

تجدون أدناه مجموعة من الأسئلة التي تهم رئيسات الأقسام وأعضاء هيئة التدريس واجاباتها عن رصد واعتماد وترحيل الدرجات:

س١/ ماهي خطوات رصد واعتماد الدرجات؟

ج١/ الخطوات هي كالتالي:

- .1 رصد عضو هيئة التدريس للدرجات في صفحة رصد الدرجات.
- ۲. اطلاع رئيسة القسم على الدرجات والمو افقة على اعتمادها. (لهذا الفصل استثناءً).
- ٣. اعتماد عضو هيئة التدريس للدرجات في صفحة اعتماد الدرجات، كمو افقة من رئيسة القسم ومن أستاذ المقرر على ترحيل عمادة القبول والتسجيل للدرجات وإعلانها للطالبات.

س٢/ هل يمكن لعضو هيئة التدريس التعديل على الدرجات بعد اعتمادها في صفحة (اعتماد الدرجات)؟

ج٢/ لا، لن يتمكن عضو هيئة التدريس من التعديل على درجاته بعد اعتماده لها في صفحة (اعتماد الدرجات) إلا بعد مراسلة عمادة القبول والتسجيل لفك الاعتماد والتعديل.

ولهذا نؤكد على أعضاء هيئة التدريس ضرورة مراجعة الدرجات بعد رصدها في صفحة (رصد الدرجات)، و بعد اطلاع رئيسة القسم عليها والمو افقة عليها، يتم اعتمادها.

## س ٣ / لم أتمكن من رصد درجة صفر لإحدى الطالبات؟

ج ٣/ بالإمكان تجاوز هذه الإشكالية برصد درجة 0.1 وهي درجة أقل من النصف فيحولها النظام مباشرة إلى الصفر بعد الحفظ، وقد تم الرفع للشركة لحل تلك الإشكالية.

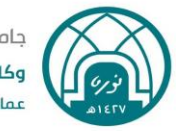

### س٤ / لم تظهر الشعبة التابعة لى للرصد؟

#### ج٤/ هناك سببين:

- . لم يتم ربط أستاذة المقرر بالشعبة.
- ٢. لم يتم تحديد (عضورئيس) للشعبة من مسجلات الكلية عند ربط الشعب، لذا نأمل مراجعة ربط الشعبة مع مسجلات الكلية.

س ٥ / يظهر لي أمام الشعبة لم يبدأ الرصد ولا أستطيع رصدها؟

جه/ لم يبدأ الرصد لا تعني أن صلاحية الرصد غير متاحة، و إنما هي إشارة لعدم بدء أستاذ المقرر برصد الشعبة، ولبدء الرصد على أستاذ المقرر وضع المؤشر على الشعبة لتظليلها ثم الضغط على زر ( المكونات) في أسفل الصفحة على اليسار للبدء في إجراءات الرصد.

س٦/ لم أتمكن من طباعة كشف الدرجات كاملاً من خلا الضغط على أيقونة الطابعة، وبالتالي كيف يمكن لرئيس القسم الاطلاع على الدرجات المرصودة قبل أن اعتمدها في صفحة اعتماد الدرجات؟

ج٦/ يمكن تجاوز ذلك من خلال الطريقة الآتية: بعد رصد عضو هيئة التدريس للدرجات ومراجعتها وحفظها في الصفحة أدناه يضغط على أيقونة الإعدادات في أعلى اليسار، ثم ( تصدير القالب).

| ₽ *     |           |                  |            |               |            |                |               |     |               |         |      |        |         |          |                      |       | جامعة الأميرة<br>نورة بنت عبدالرحمن | Ø                 | ==   |
|---------|-----------|------------------|------------|---------------|------------|----------------|---------------|-----|---------------|---------|------|--------|---------|----------|----------------------|-------|-------------------------------------|-------------------|------|
|         |           |                  |            |               |            |                |               |     |               |         |      |        |         | المكونات | <u>. مىد الدرجات</u> | ن • ي | عضاء هيئة التدريم                   | ال درجات أ        | إدخ  |
|         |           | من               |            |               |            |                |               |     |               |         |      |        |         |          |                      |       |                                     | يات               | تىكر |
| 14      | اديح      | اهتصارات المغ    | ەل. 101-2. |               |            |                |               |     |               |         |      |        |         |          |                      |       | الدرجات النهائية                    | مد الترجات        |      |
|         |           | دصدين القالب     |            |               |            |                |               |     |               |         |      |        |         |          |                      |       | المعلومات _ المكوتات                | بادئ نظم وتقتية   | -    |
|         |           | اسٿون اد         | الدرجات ال | ٥ e           | متضمن ف    | لاجتياز        | \$ يجب 1      |     | توزيع الدرجلت | ټ نمونځ |      | الدرجة | \$      |          | لرمف                 | 0     |                                     | رسم               | n    |
| 2020/   | 10/أبريك  |                  | 28         | مثية          | الدرجة الا |                | У             |     |               | 100     |      | 100    |         |          | لمجدوع التهائي       |       |                                     | TOT10             | c    |
| > > في  | بة 1 من 1 | <                |            |               |            |                |               |     |               |         |      |        |         |          |                      |       | ئوں علیہا: 1                        | سجلات التي تم الم | 8    |
|         |           |                  |            |               |            |                | -             | • • |               |         |      |        |         |          |                      |       |                                     |                   |      |
|         | يعث       |                  | ~          | التقريم       |            |                |               |     |               |         |      |        |         |          |                      |       | دت                                  | خال درجات المك    | aj - |
| التعليق | 0         | سبب تغيين الدرجة | 0          | تاريخ التمديد | 0          | تاريخ التقيم   | حالة الترحيكي | 0   | لدرجة         | التسيةي | 0 in | \$     | التفيجة | 0        | الرقم الجامعي        | \$    |                                     | مم الطالب         | 4    |
|         | ~         | إنغال أساسي - OE | m          |               |            | 10/بُديل/10    |               | ~   |               | ]       | 100  |        |         |          |                      |       |                                     |                   |      |
|         | ~         | إنشال أساسي - OE |            |               | m          | 2020/Japi/10   |               | ~   |               | ]       | 100  |        |         |          |                      |       |                                     |                   |      |
|         | ~         | إنغال أساسي - OE |            |               | m          | 10/بريل/10     |               | ~   |               |         | 100  |        |         |          |                      |       |                                     |                   |      |
|         | ~         | إدغال أساسي - OE | m          |               | m          | 2020/djui/10   |               | ~   |               | ]       | 100  |        |         |          |                      |       | 4                                   |                   |      |
|         | ~         | إنشال أساسي - OE | E          |               | E          | 10/أبريل/2020  |               | ~   |               | 1       | 100  |        |         |          |                      |       |                                     |                   |      |
|         | ~         | إنخال أساسي - OE | m          |               |            | 2020/أوليان/10 |               | ~   |               | <br>    | 100  |        |         |          |                      |       |                                     |                   |      |
|         | ~         | إنشال أساسي - OE | E          |               | m          | 10/بريل/2020   |               | ~   |               | ]       | 100  |        |         |          |                      |       |                                     |                   | _    |

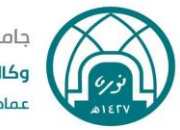

فيظهر ملف بصيغة Excel فيه جميع الدرجات المرصودة ، يتم حفظه وإرساله لرئيسة القسم للاطلاع على الدرجات من عمود النتيجة ، وبعد مو افقتها يتم اعتماد عضو هيئة التدريس للدرجات في صفحة (اعتماد الدرجات).

## س ٧ / توجد لدي مشاكل غير المذكورة أعلاه؟

ج٧/ عند مواجهة عضو هيئة التدريس لأي مشكلة أخرى نأمل الرفع بها في ملف اكسل لعمادة القبول و التسجيل بحيث يحتوي الملف على البيانات التالية: الرقم المرجعي للشعبة، رمز المقرر ورقمه، اسم المستخدم لعضو هيئة التدريس ، رقم السجل المدني / الإقامة ، شرح للمشكلة وصورة لها إن أمكن .

س٨ / كيف يتم رصد درجة الطالبة المتغيبة عن الاختبار النهائي على النظام الأكاديمي بانر؟

ج٨/ يتم رصد درجة الأعمال الفصلية التي استحقتها الطالبة، والاحتفاظ بقوائم الغياب في حال تقدمت الطالبة بعذر مقبول لاستكمال إجراءات الاختبار البديل والرفع لعمادة القبول والتسجيل لرصد المجموع النهائي الجديد الذي استحقته الطالبة.

> س٩ / هل يتم الرفع بأسماء الطالبات الغائبات لعمادة القبول والتسجيل؟ ج٩/ لا، لا حاجة لذلك.

س١٠/ هل سيتم إعلان الدرجات للطالبات بعد اعتماد الدرجات مباشرة؟

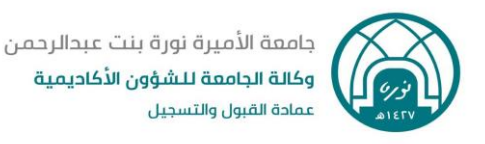

ج١٠/ لا لن يتم إعلان الدرجات للطالبات بعد رصدها مباشرة، لمعاجلة عمادة القبول والتسجيل للدرجات وفق الآلية الجديدة لاحتساب المعدلات التراكمية، بعد رصد جميع الدرجات على النظام.

س١١/ هل هناك اعتماد لرئيسة القسم للدرجات على النظام الأكاديمي بانر؟

ج١١/ لا، فقد تم تعطيل خاصية ترحيل الدرجات لمعالجة الدرجات قبل إعلانها للطالبات ،وبالتالي لن يكون لرئيسة القسم أي اعتماد للدرجات على النظام الأكاديمي بانر (لهذا الفصل استثناءً).

س ١٢ / كيف يمكن لرئيسة القسم الاطلاع على الدرجات قبل اعتماد عضو هيئة التدريس لها على النظام؟

ج ١٢/ توجد طريقتين : الأولى تم توضيحها في إجابة السؤال رقم (٣) ، وفي حال لم يتمكن عضو هيئة التدريس من تصدير الدرجات من خلال النظام الأكاديمي بانر ، فإنه يمكن لرئيس القسم الاطلاع على الدرجات من خلال نظام كوجنوس بالطريقة التالية :

الدخول على نظام كوجنوس > ملف PNU > الاختبارات > تقرير كشف الدرجات > اختيار الفصل الدراسي الثاني ١٤٤١ هـ > المرحلة : الجامعية > إدخال الرقم المرجعي للشعبة المراد مراجعتها > ثم الضغط على Finish في أسفل الصفحة > فيظهر ملف بصيغة EXCEL بدرجات عضو هيئة التدريس .

وبعد مراجعة رئيسة القسم للدرجات ومو افقتها عليها يتم تبليغ عضو هيئة التدريس باعتماد الدرجات في صفحة(اعتماد الدرجات).

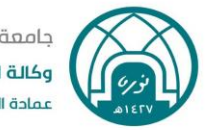

جامعة الأميرة نورة بنت عبدالرحمن وكالة الجامعة للشؤون الأكاديمية عمادة القبول والتسجيل

س١٣/ هل من الممكن أن يظهر كشف الدرجات لرئيسة القسم بصيغة PDF وليس بصيغة EXCEL EXCEL ج١٣ / نعم من خلال اتباع الخطوات التالية : الدخول على نظام كوجنوس > ملف PNU > الاختبارات > ثم تظهر التقارير نلاحظ على يمين تقرير كشف الدرجات توجد علامة في يتم الضغط عليها

فتظهر الصفحة أدناه يتم اختيار صيغة PDF ثم الضغط على Run في الأسفل ثم إدخال بيانات التقرير

| ormat:<br>Excel 2007 | •        |   |                  |  |
|----------------------|----------|---|------------------|--|
| PDF                  |          |   |                  |  |
| Excel 2007 Data      | ort      |   |                  |  |
| Excel 2002           |          |   |                  |  |
| XML                  |          | • |                  |  |
|                      |          |   |                  |  |
| elivery:             |          |   |                  |  |
| Save the report now  |          |   |                  |  |
| Print the report:    |          |   |                  |  |
| Printer location:    |          |   |                  |  |
|                      |          |   | Select a printer |  |
| Send me the report   | oy email |   |                  |  |
|                      |          |   |                  |  |
| rompt values:        |          |   |                  |  |
| o values saved       |          |   |                  |  |

الفصل الدراسي الثاني ١٤٤١ هـ > المرحلة : الجامعية > إدخال الرقم المرجعي للشعبة المراد مراجعتها > ثم الضغط على Finish في أسفل الصفحة > فيظهر ملف بصيغة PDF بدرجات الشعبة في عمود ( الدرجة النهائية).

وبعد مراجعة رئيس القسم للدرجات ومو افقته عليها يتم تبليغ عضو هيئة التدريس باعتماد الدرجات في صفحة(اعتماد الدرجات).

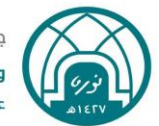

جامعة الأميرة نورة بنت عبدالرحمن وكالة الجامعة للشؤون الأكاديمية عمادة القبول والتسجيل

## هذا والله الموفق ٬٬